## **TUTORIAL PARA EMISSÃO DE GRU SIMPLES**

Este tutorial tem por finalidade auxiliar na emissão de Guias de Recolhimento da União (GRU) para pagamento de despesas variadas, podendo ser água, energia elétrica, telefonia e outras previstas em contrato. Em caso de emissão incorreta, não há necessidade de se cancelar a GRU. Sendo assim, apenas emita uma nova GRU com os dados corretos e descarte a anterior.

Por favor, seguir os passos abaixo para emissão da GRU.

1. Acessar o site:

Código de Recolhimento (Obrigatório) Q Selecione um código de recolhimento

## https://pagtesouro.tesouro.gov.br/portal-gru/#/emissao-gru

A página abaixo será exibida.

| Gov.brTesouro Nacional=Portal PagTesouro - Guia de Recolhimento da União                                                                                                    | Órgãos do Governo Acesso à Informação Legislação Acessibilidade<br>(GRU)                                                     |
|----------------------------------------------------------------------------------------------------|----------------------------------------------------------------------------------------------------|
| Emissão de GRU Emissão de GRU Para preenchimento dos campos da GRU (ex. Código da Unidade Gestora Arrecar obrigatório, valor a ser pago, etc.), é necessário que o contribuinte entre em conta | ladora, Código de Recolhimento, Número de Referência, se<br>to com o Órgão Público favorecido pelo pagamento (ex. Tribunais, |
| Universidades, Ministérios, entre outros). A Secretaria do Tesouro Nacional não é                                                                                                    | responsável pelo fornecimento destas informações.                                                                            |
| Para acessar as instruções de preenchimento da GRU Judicial, clique <u>aqui</u> .                                                                                                    |                                                                                                    |
| Unidade Gestora Arrecadadora (Obrigatório)                                                                                                    | L. L. L. L. L. L. L. L. L. L. L. L. L. L                                                                                     |
| Q Selecione uma Unidade Gestora                                                                                                    |                                                                                                    |

2. Preencher o campo "Unidade Gestora (UG)" com o código **153032** – UNIVERSIDADE FEDERAL DE LAVRAS.

Unidade Gestora Arrecadadora (Obrigatório)

| Q 153032 - UNIVERSIDADE FEDERAL DE LAVRAS              | ~ |
|--------------------------------------------------------|---|
| 153032 - UNIVERSIDADE FEDERAL DE LAVRAS                | * |
| 153033 - UNIVERSIDADE FEDERAL RURAL DO SEMI-ARIDO - RN |   |
| 153034 - UNIVERSIDADE FEDERAL RURAL DA AMAZONIA        |   |
| 153035 - UNIVERSIDADE FEDERAL DO TRIANGULO MINEIRO     |   |
| 153036 - UNIVERSIDADE FED.VALES JEQUITINHONHA E MUCURI |   |
| 153037 - UNIVERSIDADE FEDERAL DE ALAGOAS               |   |
|                                                        | * |

 Em "Código de Recolhimento", selecionar a opção que corresponde ao tipo de despesa sendo paga. É muito importante que o código esteja correto, pois as despesas podem possuir códigos distintos. Abaixo, temos uma tabela relacionando despesa e código utilizados na UFLA.

| TIPO DE DESPESA  | CÓDIGO  | NOME                                |
|------------------|---------|-------------------------------------|
| ENERGIA ELÉTRICA | 18896-4 | STN RESTITUIÇÕES/RESSARCIMENTOS-MEC |
| ÁGUA             | 18896-4 | STN RESTITUIÇÕES/RESSARCIMENTOS-MEC |
| TELEFONIA        | 28830-6 | SERVIÇOS ADMINISTRATIVOS            |
| ALUGUEL          | 28802-0 | ALUGUÉIS                            |
| GÁS              | 18896-4 | STN RESTITUIÇÕES/RESSARCIMENTOS-MEC |
| GRÁFICA          | 28830-6 | SERVIÇOS ADMINISTRATIVOS            |

Selecionar o código correspondente ao tipo de despesa e clicar em "Avançar". Utilizaremos a despesa com consumo de energia elétrica como exemplo.

| Unidade Gestora Arrecadadora (Obrigatório)     |
|------------------------------------------------|
| Q 153032 - UNIVERSIDADE FEDERAL DE LAVRAS      |
| Código de Recolhimento (Obrigatório)           |
| Q 18896                                        |
| 18896-4 - STN RESTITUIÇÕES/RESSARCIMENTOS- MEC |
| Voltar Limpar Avançar                          |

4. A seguinte página será exibida. Inserir seu CNPJ ou CPF no campo indicado. Deve ser **idêntico** àquele presente no contrato.

| m / Emissão de GRU / Formulario                            |                                               |  |
|------------------------------------------------------------|-----------------------------------------------|--|
| Emissão de GRU Simpl                                       | es s s s s s s s s s s                        |  |
| Unidade Gestora Arrecadadora 153032 - UNIVERSIDADE FED     | ERAL DE LAVRAS                                |  |
| Código de Recolhimento 18896-4 - STN RESTITUIÇÕES.         | (RESSARCIMENTOS- MEC                          |  |
| CPF ou CNPJ do Contribuinte (Obrigatório)                  | Valor Principal (Obrigatório)                 |  |
| Digite o CPF ou CNPJ do contribuinte                       | Digite o valor principal                      |  |
| Nome do Contribuinte (Obrigatório)                         | (-) Descontos/Abatimentos                     |  |
| Digite o nome do contribuinte ou a razão social da empresa | Digite o valor dos descontos e/ou abatimentos |  |
| Número de Referência (Obrigatório)                         | (-) Outras Deduções                           |  |
| Digite o número de Referência                              | Digite o valor de outras deduções             |  |
| Competência                                                | (+) Mora/Multa                                |  |
| Digite o mês e o ano da competência                        | Digite o valor da mora e/ou multa             |  |
| Vencimento                                                 | (+) Juros/Encargos                            |  |
| Digite a data de vencimento                                | Digite o valor dos juros e/ou encargos        |  |
|                                                            | (+) Outros Acréscimos                         |  |
|                                                            | Digite o valor de outros acréscimos           |  |
|                                                            |                                               |  |
|                                                            | Valor Total R\$ 0,00                          |  |
|                                                            |                                               |  |
|                                                            | (voltar) (Limpar) Emitir GRU                  |  |

5. Em "Nome do Contribuinte", inserir o nome com o seguinte formato (NOME ABREVIADO DO CONTRIBUINTE) + (TIPO DE DESPESA) + MM/AA. Esse campo exige que sejam inseridas pelo menos duas palavras e há limite de caracteres.

| l | Nome do Contribuinte (Obrigatório) |
|---|------------------------------------|
|   | Nome - Despesa (mês/24)            |

6. Em "Número de Referência", sempre deverá incluir o código 301.

Número de Referência (Obrigatório)

301

7. Em "Competência", selecionar o mês e o ano que se refere o recolhimento.

| Nome do Conti "  | 1.1.0     |           |          |      |
|------------------|-----------|-----------|----------|------|
| Digite o nome    | <         | 2024      | >        | resa |
|                  | Janeiro   | Fevereiro | Março    |      |
| Número de Ref    | Abril     | Maio      | Junho    |      |
| 301              | Julho     | Agosto    | Setembro |      |
|                  | Outubro   | Novembro  | Dezembro |      |
| Competência      |           |           |          |      |
| Digite o mês e o | ano da co | mpetência |          | 曲    |
|                  | 2.5       |           |          |      |

8. Inserir a data limite para efetuar o pagamento da GRU sem cobrança de multa e juros no campo "Vencimento". Sempre utilizar o padrão DD/MM/AAAA. A data de vencimento será aquela indicada no e-mail encaminhado a você contendo os valores a serem recolhidos. Caso seja constatado o não pagamento, será cobrado juros e multa em cima do valor original.

| Nome do C  |     |           |     |      |     |     |     |   |   |
|------------|-----|-----------|-----|------|-----|-----|-----|---|---|
| Diaite o r | <   | < Janeiro |     | 2024 |     | >   |     |   |   |
|            | Dom | Seg       | Ter | Qua  | Qui | Sex | Sáb | - |   |
| Número de  | 31  | 1         | 2   | 3    | 4   | 5   | 6   |   |   |
| 301        | 7   | 8         | 9   | 10   | 11  | 12  | 13  |   |   |
|            | 14  | 15        | 16  | 17   | 18  | 19  | 20  |   |   |
| Competên   | 21  | 22        | 23  | 24   | 25  | 26  | 27  |   |   |
| Digite o i | 28  | 29        | 30  | 31   | 1   | 2   | 3   |   | 曲 |
|            | 4   | 5         | 6   | 7    | 8   | 9   | 10  |   |   |
| Venciment  |     |           |     |      |     |     |     |   |   |
| 19/01/2    | 024 |           |     |      |     |     |     |   | 曲 |

9. Preencher o campo "Valor Principal" com o valor a ser pago.

Quando a GRU não for paga na data de vencimento, será necessário somar a multa e os juros ao valor original. Para tanto, preencher o valor original em "Valor Principal", acrescentar a multa em "(+) Mora/Multa, os juros em "(+) Juros/Encargos".

Obs.: As informações referentes aos Juros e Multas estão presentes no contrato.

| Valor Principal (Obrigatório)                 |
|-----------------------------------------------|
| 150,00                                        |
| (-) Descontos/Abatimentos                     |
| Digite o valor dos descontos e/ou abatimentos |
| (-) Outras Deduções                           |
| Digite o valor de outras deduções             |
| (+) Mora/Multa                                |
| Digite o valor da mora e/ou multa             |
| (+) Juros/Encargos                            |
| Digite o valor dos juros e/ou encargos        |
| (+) Outros Acréscimos                         |
| Digite o valor de outros acréscimos           |

10. Por fim, selecionar uma opção de geração da GRU de sua escolha e clicar em "Emitir GRU".

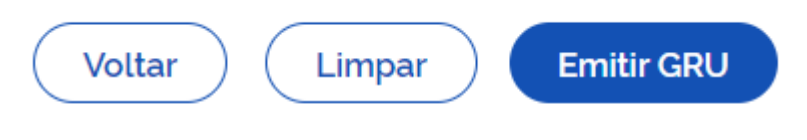

11. A GRU foi gerada. Lembrando que, caso haja necessidade de se corrigir alguma informação, apenas reemita a GRU corrigida e descarte aquela emitida anteriormente. Se for necessário corrigir informações de GRUs já pagas, entre em contato com a PROPLAG, ramal 1219.